# Auto Update Process from 10.2.139.xxxx on

Requirements for Auto Update PMpro from version 10.2.139.xxxx on

# Index

| _ | General Requirements                                      | . 3 |
|---|-----------------------------------------------------------|-----|
| _ | Automatic Backup 'Copy and Compress'                      | . 4 |
| _ | Web access                                                | . 5 |
| _ | User rights                                               | . 6 |
| _ | Deactivation of User Access Control not necessary anymore | . 8 |

| Document control |                     |                     |         |                |  |  |  |  |  |  |
|------------------|---------------------|---------------------|---------|----------------|--|--|--|--|--|--|
| Security level   | Confidential        | Confidential        |         |                |  |  |  |  |  |  |
| Company          | Amadeus IT Group SA | Amadeus IT Group SA |         |                |  |  |  |  |  |  |
| Department       | QA                  |                     |         |                |  |  |  |  |  |  |
| Author           | Peter Szymanek      |                     |         |                |  |  |  |  |  |  |
| Reviewed by      | Peter Szymanek      |                     | Date    | 23.02.2017     |  |  |  |  |  |  |
| Approved by      | [Name]              |                     | Date    | [dd/mm/yyyy]   |  |  |  |  |  |  |
| Version          | Date                | Change              | Comment | Ву             |  |  |  |  |  |  |
| 2.0              | 23.02.2017          | Adjusted to Up-     | [Text]  | Peter Szymanek |  |  |  |  |  |  |
|                  |                     | datePMpro version 2 |         |                |  |  |  |  |  |  |

### **General Requirements**

The auto update interface UpdatePMpro.exe is installed in the PMS\IFC folder. The update will be executed on the workstation where the night audit is started or where it is manually triggered via Tools, Update PMpro.

The UpdatePMpro.exe does not run continually anymore, it is only triggered when checking for updates.

The SQL Server must be on installed the server as well for possible updates.

The automatic data save has to be active. No data save, no update.

Web access has to be granted to night audit workstation.

User rights have to be granted for 'Notify' and 'Update'

Deactivation of User Access Control not necessary anymore

Details for these requirements are in the appropriate chapters

# Automatic Backup 'Copy and Compress'

For the UpdatePMpro.exe (AutoupdateInterface) to work the automatic backup 'Copy and Compress' during the night audit must be enabled. If there is no recent data save the update will not be executed.

Setup, Preferences, Backup

| I Parameters                                                                        |                                                                                             |                  |                |                 |                  |     |     |  |  |  |  |  |  |
|-------------------------------------------------------------------------------------|---------------------------------------------------------------------------------------------|------------------|----------------|-----------------|------------------|-----|-----|--|--|--|--|--|--|
| Security                                                                            |                                                                                             |                  |                |                 |                  |     |     |  |  |  |  |  |  |
| License System Reservations Contacts Financial Ledgers Banqueting Point of sale     |                                                                                             |                  |                |                 |                  |     |     |  |  |  |  |  |  |
| Pay TV Key card Credit card Messages CRS Interface Leisure Other IFC Backup CRM Int |                                                                                             |                  |                |                 |                  |     |     |  |  |  |  |  |  |
| Depable automatic 'Copy & Compress' during the Night Audit                          |                                                                                             |                  |                |                 |                  |     |     |  |  |  |  |  |  |
| Destination for primary compressed file (local drive, e.g. C:\backup)               |                                                                                             |                  |                |                 |                  |     |     |  |  |  |  |  |  |
| C:\Brilliant_Backup                                                                 |                                                                                             |                  |                |                 |                  |     |     |  |  |  |  |  |  |
| Decorret                                                                            | Deconauon to secondary compressed file (UNC path to server, e.g. \\server\brilliant\backup) |                  |                |                 |                  |     |     |  |  |  |  |  |  |
| уваск                                                                               | up                                                                                          | general          | backup p       | oath on th      | e netw           | ork | ••• |  |  |  |  |  |  |
| ACT.B/                                                                              | CDX.DAT                                                                                     | EQLIES.IN.ISF    | E COPY & CON   | IT.RTE.STA.TB   | Ire<br>K.TXT.7IP |     |     |  |  |  |  |  |  |
| Sub dire                                                                            | ctories to E)                                                                               | CLUDE from th    | e 'Copy & Con  | npress' procedu | ire              |     |     |  |  |  |  |  |  |
| Dde,Do                                                                              | cument,Ftp                                                                                  | ,Packed,Sample   | s,Tmp,Updat    | e,Utl,ifc\og    |                  |     |     |  |  |  |  |  |  |
| Number                                                                              | of days tha                                                                                 | t compressed fil | es must be ke  | pt              |                  |     |     |  |  |  |  |  |  |
| 7                                                                                   |                                                                                             |                  |                |                 |                  |     |     |  |  |  |  |  |  |
| Maximur                                                                             | n number of                                                                                 | compressed file  | es to keep per | day             |                  |     |     |  |  |  |  |  |  |
| 99                                                                                  |                                                                                             |                  |                |                 |                  |     |     |  |  |  |  |  |  |
|                                                                                     |                                                                                             |                  |                |                 |                  |     |     |  |  |  |  |  |  |
|                                                                                     |                                                                                             |                  |                |                 |                  |     |     |  |  |  |  |  |  |
|                                                                                     |                                                                                             |                  |                |                 |                  |     |     |  |  |  |  |  |  |
|                                                                                     |                                                                                             |                  |                |                 |                  |     |     |  |  |  |  |  |  |
|                                                                                     |                                                                                             |                  |                |                 |                  |     |     |  |  |  |  |  |  |
|                                                                                     |                                                                                             |                  |                |                 |                  |     |     |  |  |  |  |  |  |
|                                                                                     |                                                                                             |                  |                |                 |                  |     |     |  |  |  |  |  |  |
|                                                                                     |                                                                                             |                  |                |                 |                  |     |     |  |  |  |  |  |  |
|                                                                                     |                                                                                             |                  |                |                 |                  |     |     |  |  |  |  |  |  |
|                                                                                     |                                                                                             |                  |                |                 |                  |     |     |  |  |  |  |  |  |
|                                                                                     |                                                                                             |                  | <u>c</u>       | <u>o</u> k      | <u>C</u> ancel   |     |     |  |  |  |  |  |  |

#### Web access

The access to <u>https://onpremiseupdateWebservice.itesso.com</u> and <u>FTP://Onpremiseupdate.itesso.com</u> must be granted on the workstations, where the night audit is executed! This access is not necessary on the server anymore.

Check: Open <a href="https://onpremiseupdateWebservice.itesso.com">https://onpremiseupdateWebservice.itesso.com</a> with a browser

| Explore           |
|-------------------|
|                   |
| Expand Operations |
| Expand Operations |
| Expand Operations |
|                   |
|                   |

This screen should be displayed

For the FTP server go to the command prompt (CMD) and enter:

FTP open Onpremiseupdate.itesso.com

then it should ask for a user

Administrator: Command Prompt - ftp

Microsoft Windows [Version 10.0.10240] (c) 2015 Microsoft Corporation. All rights reserved. C:\WINDOWS\system32>ftp ftp> open Onpremiseupdate.itesso.com Connected to Onpremiseupdate.itesso.com. 220 This is the banner 200 OPTS UTF8 command successful - UTF8 encoding now ON. User (Onpremiseupdate.itesso.com:(none)):

This is how it should look like

# User rights

Double check that the appropriate users have the option 'Notify' and/or 'Update' activated. If no user has the option 'Notify' activated, no actions will be created to inform you that an update is available or ready to be executed. There will be a pop up message from version 10.2.139.xxx on, if no user has the 'Notify' option activated on starting the hotel8.exe. It is recommended that a user with option 'Notify' activated also has the 'Update' function activated.

Please note that if any of these options is activated, the field Email address becomes mandatory!

The actions will pop up, when a user is logging in.

An action is created, when a notification for an update is sent (usually 2 weeks in advance. If urgent fixes are applied, it may be on shorter notice)

| Example:                   |                                |                   |                |           |                   |                    |          |
|----------------------------|--------------------------------|-------------------|----------------|-----------|-------------------|--------------------|----------|
| Brilliant PMpro - Test Ho  | otel - BRILF, Breda            |                   |                |           |                   |                    |          |
| ile Setup Contacts A       | wailability Reservatio         | ons In House      | Leisure        | Financial | Back Office       | Housekeeping       | Report   |
| SI 🛛 🕂                     | <u>گ</u> 📥                     | <b>B</b> d        | <b> </b>       |           |                   | 🧸 🕵 🛛              | <u>~</u> |
| er _SYSTE                  | EM_                            | ~ Al              | lotment        |           |                   | <u>S</u> ea        | irch     |
| epartment                  |                                | ~ R               | eservations    |           |                   |                    |          |
| ate //                     | 11                             | ✓ s               | &C/Banquetir   | ng        |                   |                    |          |
| tion type                  |                                | $\sim$            |                |           |                   | Clo                | ise      |
| ]Include completed actions |                                |                   |                |           |                   |                    |          |
| Action type                | Date Time                      | User              | Departmer      | nt De     | escription        |                    |          |
| 4 <b>.</b>                 | 16/10/2016                     | _SYSTEM_          |                | No        | otification for L | Jpdate to 10.2.138 | . 170    |
|                            | Action                         |                   |                | -         |                   |                    |          |
|                            | Action type                    |                   |                |           |                   |                    |          |
|                            | Date / Time                    | 16/10/2016        | :              | ]         |                   |                    |          |
|                            | User                           | SYSTEM            |                |           |                   |                    |          |
|                            | Department                     |                   |                |           |                   |                    |          |
|                            | Warn all users wi              | en overdue        |                |           |                   |                    |          |
|                            | Notification for Upd           | ate to 10 2 138   | 170            |           |                   |                    |          |
|                            | Details: Dear custor           | mer,              | 170            |           |                   |                    |          |
|                            | after the night audi           | t of the 12.12.20 | 16 PMpro wi    | ill be    |                   |                    |          |
|                            | updated.<br>Update to PMpro ve | ersion 10.2.138.1 | .70, latest re | elease of | <b>u</b>          |                    |          |
|                            | Created / Created b            | 16/10/2016        |                | SYSTEM    |                   |                    |          |
|                            |                                | 10, 10, 20 10     |                |           |                   |                    |          |
|                            | <u> </u>                       | <u>D</u> K        | <u>C</u> ancel |           |                   |                    |          |
|                            |                                |                   |                |           |                   |                    |          |

An action is created when an update is available for download. (Will be executed after the next night audit if the option 'Always update' is chosen in the preferences). Example:

| слаттр         | IC.                                                                                     |                                                                     |                                                         |                                                 |                                                  |                                         |                       |        |         |            |        |            |             |            |          |
|----------------|-----------------------------------------------------------------------------------------|---------------------------------------------------------------------|---------------------------------------------------------|-------------------------------------------------|--------------------------------------------------|-----------------------------------------|-----------------------|--------|---------|------------|--------|------------|-------------|------------|----------|
| 🚸 Brilliant Pl | Mpro - Test H                                                                           | otel - BRII                                                         | LF, Bred                                                | la ‼                                            | CRS in                                           | terfac                                  | e not resp            | onding | g !!!   |            |        |            |             |            |          |
| File Setup     | Contacts /                                                                              | Availabilit                                                         | y Res                                                   | ervation                                        | s In H                                           | ouse                                    | Leisure               | Finar  | ncial I | Back Off   | ice    | Housek     | eeping      | Reports    | CRS      |
| <b>S</b>       |                                                                                         | <u>_</u>                                                            | Å                                                       | <u>}</u>                                        | <b>)</b>                                         | ł                                       |                       | 册      | ļ       |            |        | <u>R</u> [ |             | <u> </u>   | <b>S</b> |
| User           |                                                                                         |                                                                     |                                                         |                                                 | $\sim$                                           | A                                       | lotment               |        |         |            |        |            | <u>S</u> ei | arch       |          |
| Department     |                                                                                         |                                                                     |                                                         |                                                 | $\sim$                                           | Re                                      | eservation            | s      |         |            |        |            |             |            |          |
| Date           | 11                                                                                      | 1                                                                   | 1                                                       |                                                 |                                                  | <b>⊠</b> 58                             | &C/Banque             | ting   |         |            |        | _          |             |            |          |
| Action type    |                                                                                         |                                                                     |                                                         |                                                 | $\sim$                                           |                                         |                       |        |         |            |        |            | Cļ          | ose        |          |
| Include com    | pleted actions                                                                          |                                                                     |                                                         |                                                 |                                                  |                                         |                       |        |         |            |        |            |             |            |          |
|                |                                                                                         |                                                                     |                                                         |                                                 |                                                  |                                         |                       |        |         |            |        |            |             |            |          |
| Action type    |                                                                                         | Date                                                                |                                                         | Time                                            | User                                             |                                         | Departm               | ent    | De      | scription  |        |            |             |            |          |
| 5              |                                                                                         | 16/10/                                                              | 2016                                                    |                                                 | _SYSTEM                                          | 1_                                      |                       |        | No      | tification | for Up | date to    | 10.2.138    | 3.170      |          |
| <u>55</u>      |                                                                                         | 16/10/                                                              | 2016                                                    |                                                 | _SYSTEM_                                         |                                         |                       |        |         | date to h  | otel8. | exe vers   | ion 10.2    | .138.170 w | /ith     |
|                | Action                                                                                  |                                                                     |                                                         |                                                 |                                                  |                                         | ×                     | Ì      |         |            |        |            |             |            |          |
|                | Action type                                                                             |                                                                     |                                                         |                                                 |                                                  |                                         | $\sim$                |        |         |            |        |            |             |            |          |
|                | Date / Time                                                                             |                                                                     | 16/10/                                                  | 2016                                            | :                                                |                                         |                       |        |         |            |        |            |             |            |          |
|                | User                                                                                    |                                                                     | _SYSTEM_                                                |                                                 |                                                  |                                         | $\sim$                |        |         |            |        |            |             |            |          |
|                | Department                                                                              |                                                                     |                                                         |                                                 |                                                  |                                         | ~                     |        |         |            |        |            |             |            |          |
|                | Warn all users when overdue                                                             |                                                                     |                                                         |                                                 |                                                  |                                         |                       |        |         |            |        |            |             |            |          |
|                | Update to h<br>available.<br>Details: Upd<br>Update to P<br>the Guest A<br>Simple excha | otel8.exe<br>ate to late<br>Mpro versi<br>rrival Expe<br>ange of ex | version<br>est GAE<br>ion 10.2<br>rience.<br>ie-file, n | 10.2.138<br>version, f<br>.138.170<br>io change | . 170 with<br>ix for An<br>, latest r<br>of data | h taskI<br>rival Al<br>elease<br>base f | id 217 A<br>ert<br>of |        |         |            |        |            |             |            |          |
|                | Created / Cre                                                                           | eated by                                                            | 16/10/2016                                              |                                                 |                                                  | _SYSTEM_                                |                       |        |         |            |        |            |             |            |          |
|                |                                                                                         | <u>0</u> K                                                          |                                                         | Cancel                                          |                                                  |                                         |                       |        |         |            |        |            |             |            |          |
|                |                                                                                         |                                                                     |                                                         |                                                 |                                                  |                                         |                       |        |         |            |        |            |             |            |          |

An action is created when an update has been executed successfully.

| 🚸 Bi    | rilliant | PMpro -                                | Test Hot    | el - BRIL    | F, Bree  | da                             | III CRS | interfac | e not res  | pondin                                         | g !!! |            |      |           |           | -        |          |  |  |
|---------|----------|----------------------------------------|-------------|--------------|----------|--------------------------------|---------|----------|------------|------------------------------------------------|-------|------------|------|-----------|-----------|----------|----------|--|--|
| File    | Setu     | p Conta                                | icts Av     | ailability   | Res      | servatio                       | ns Ir   | 1 House  | Leisure    | Fina                                           | ncial | Back Of    | fice | Hou       | sekeeping | Reports  | s CR     |  |  |
|         | 3        |                                        |             | <u>_</u>     | Å        |                                | 8       | ) 🥰      |            | 圔                                              | Ļ     | 1          |      | Å         |           | <b>~</b> | <b>S</b> |  |  |
| User    |          |                                        | _SYSTE      | м_           |          |                                | $\sim$  | <b>A</b> | llotment   |                                                |       |            |      |           | Se        | earch    |          |  |  |
| Depar   | tment    |                                        |             |              |          |                                | $\sim$  | R        | eservation | ns                                             |       |            |      |           |           |          | _        |  |  |
| Date    |          |                                        | 11          | 1            | /        |                                |         | ⊠ s      | &C/Banqu   | eting                                          |       |            |      |           |           |          |          |  |  |
| Action  | type     |                                        |             |              |          |                                | $\sim$  |          |            |                                                |       |            |      |           | C         | ļose     |          |  |  |
| 🗌 Inc   | dude co  | ompleted a                             | ctions      |              |          |                                |         |          |            |                                                |       |            |      |           |           |          |          |  |  |
| Actio   | on type  | 2                                      |             | Date         |          | Time                           | User    |          | Departr    | nent                                           | D     | escription |      |           |           |          |          |  |  |
| 2       | ſ        | Actio                                  | n           |              |          |                                |         |          | [23]       | PMpro was updated succesfully for taskId: 219. |       |            |      |           |           |          |          |  |  |
| 53<br>N |          | A First horse                          |             |              |          |                                |         |          |            | Notification for Update to 10.2.138.170        |       |            |      |           |           |          |          |  |  |
| دنج     |          | Date / Tim                             |             |              |          | Update to notel8.exe version 1 |         |          |            |                                                |       |            |      | 2.138.170 | with      |          |          |  |  |
|         |          | Date / fim                             | le          | 16/10/2016 : |          |                                |         |          |            |                                                |       |            |      |           |           |          |          |  |  |
|         |          | User                                   |             | _SY          | _SYSTEM_ |                                |         |          |            |                                                |       |            |      |           |           |          |          |  |  |
|         |          | Departme                               | nt          |              |          |                                |         |          | $\sim$     |                                                |       |            |      |           |           |          |          |  |  |
|         |          | Warn                                   | all users i | when ove     | rdue     |                                |         |          |            |                                                |       |            |      |           |           |          |          |  |  |
|         |          | PMpro w                                | as updati   | or taskIo    | d: 217.  |                                | ^       |          |            |                                                |       |            |      |           |           |          |          |  |  |
|         |          |                                        |             |              |          |                                |         |          |            |                                                |       |            |      |           |           |          |          |  |  |
|         |          |                                        |             |              |          |                                |         |          |            |                                                |       |            |      |           |           |          |          |  |  |
|         |          |                                        |             |              |          |                                |         |          | ~          |                                                |       |            |      |           |           |          |          |  |  |
|         |          | Created / Created by 14/10/2016SYSTEM_ |             |              |          |                                |         |          |            |                                                |       |            |      |           |           |          |          |  |  |
|         |          |                                        |             | <u>0</u> K   |          | <u>C</u>                       | ancel   |          |            |                                                |       |            |      |           |           |          |          |  |  |
|         | L        |                                        |             |              |          |                                |         |          |            |                                                |       |            |      |           |           |          |          |  |  |
|         |          |                                        |             |              |          |                                |         |          |            |                                                |       |            |      |           |           |          |          |  |  |
|         |          |                                        |             |              |          |                                |         |          |            |                                                |       |            |      |           |           |          |          |  |  |

# Deactivation of User Access Control not necessary anymore

Deactivation of user access control on the server is not necessary anymore. With the new UpdatePMpro.exe version 2 a zip file is used to install the updates, not an exe file, also the update will be executed on the workstation where the night audit is started.